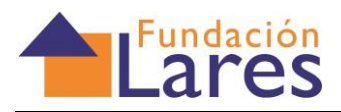

## BIENVENIDOS AL CAMPUS VIRTUAL LARES

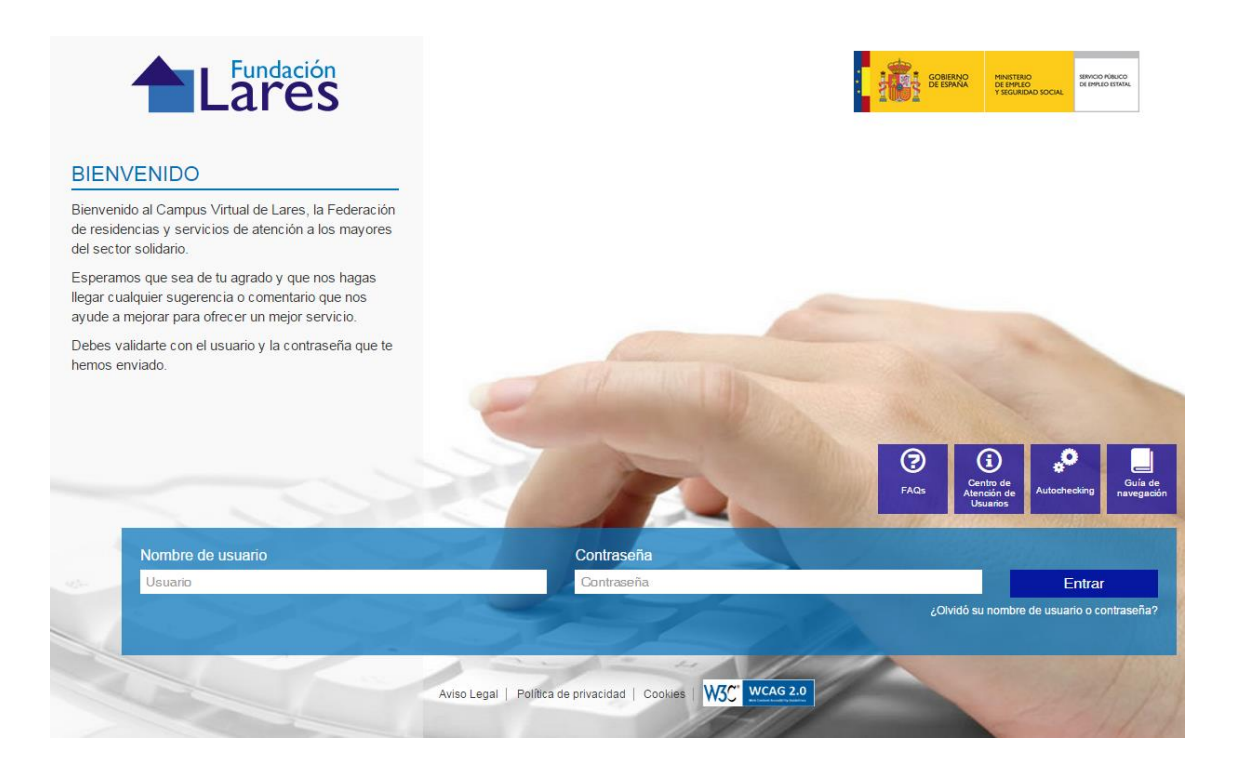

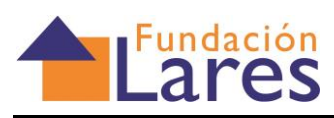

## Índice de contenidos:

| Índice de contenidos:                                            | 2  |
|------------------------------------------------------------------|----|
| 1 ACCESO A LA PLATAFORMA                                         | 3  |
| 2 PÁGINA PRINCIPAL                                               | 4  |
| 3 DENTRO DEL CURSO                                               | 5  |
| 3.1 Sección Central:                                             | 5  |
| 3.2 Secciones laterales                                          | 7  |
| 4 Requisitos técnicos para el correcto funcionamiento del curso. | 10 |
| 4.1. Requisitos de hardware:                                     | 10 |
| 4.2. Requisitos de software:                                     | 10 |
| 5. Centro de Atención al Usuario                                 | 10 |
| 6. Reclamaciones                                                 | 11 |
|                                                                  |    |

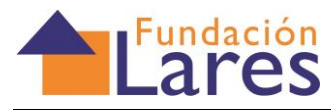

### I ACCESO A LA PLATAFORMA

Para acceder a la Plataforma, escribe la siguiente dirección en tu navegador (o haz click sobre este enlace): <u>http://cursos.laresfederacion.org/</u>

Después, debes introducir el usuario y la clave que has recibido por correo electrónico, y hacer click sobre el botón "Entrar".

**isuario** es **tu DNI con la letra**, con la letra en **minúscula** y la **clave** es igual con la letra en YÚSCULA.

Por ejemplo:

- Clave de usuario: 12345678a
- Contraseña: 12345678A

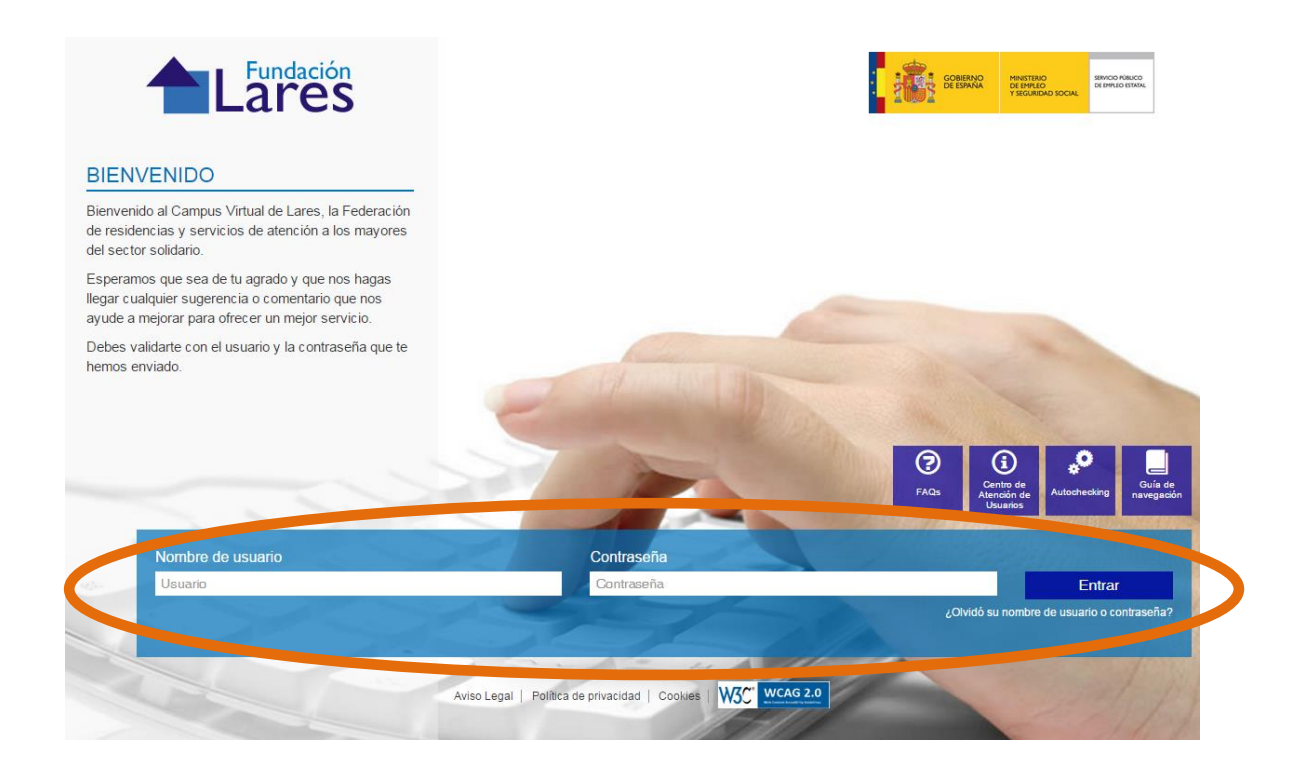

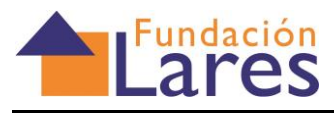

## 2 PÁGINA PRINCIPAL

Una vez que introduzcas tus claves correctamente, accederás a la página principal, donde aparecerán los cursos en los que estás matriculado/a:

| Lares                                                                             |              |                                                                                       | (i)                                                                     |
|-----------------------------------------------------------------------------------|--------------|---------------------------------------------------------------------------------------|-------------------------------------------------------------------------|
| Usuarios en línea                                                                 | ▲ MIS CURSOS | FAQs                                                                                  | Centro de<br>Atención de<br>Usuarios Autochecking Guía de<br>navegación |
| (últimos 5 minutos)<br>📥 Administrador del Curso                                  |              | Curso de pruebas Concepto-Lares                                                       |                                                                         |
| Actividades<br>Chats<br>Foros                                                     |              |                                                                                       | Profesor: Reyes Serrano                                                 |
| Navegación<br>Página Principal<br>Area personal<br>Páginas del sitio<br>Mi perfil |              | Federación de residencias y servicios de<br>atención a los mayores -sector solidario- |                                                                         |

Ahora debes pinchar sobre el curso al que deseas acceder, para tener acceso a los contenidos y aplicaciones del mismo

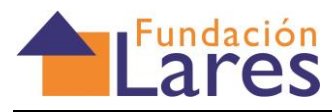

## **3 DENTRO DEL CURSO**

### 3.1 Sección Central:

Una vez que accedas a la página principal del curso, en la sección central de la pantalla vas a encontrar los contenidos del mismo:

| Página Principal 🕩 Cursos 🕨 Certificados de Profesionalidad 1 | ▷ SSCS0208 ▷ MF1016_2                                                                             |
|---------------------------------------------------------------|---------------------------------------------------------------------------------------------------|
| Administración                                                |                                                                                                   |
| <ul> <li>Administración del curso</li> </ul>                  | METOTIS: APOYO EN LA ORGANIZACIÓN DE INTERVENCIÓNES EN EL AMBITO INSTITUTIONAL.                   |
| 🥖 Activar edición                                             |                                                                                                   |
| 0 Editar ajustes                                              |                                                                                                   |
| Usuarios                                                      | MOBULO I:                                                                                         |
| Y Filtros                                                     | Apoyo en la organización de intervenciones                                                        |
| <ul> <li>Informes</li> <li>Colligendance</li> </ul>           | en el ámbito institucional.                                                                       |
| E Resultados                                                  |                                                                                                   |
| Copia de sezuridad                                            |                                                                                                   |
| Restaurar                                                     |                                                                                                   |
| 🖬 Importar                                                    |                                                                                                   |
| Publicar                                                      |                                                                                                   |
| P Reiniciar                                                   | C mormación y noticias                                                                            |
| Banco de preguntas                                            |                                                                                                   |
| Archivos de curso heredados                                   |                                                                                                   |
| Alustes de mi perfil                                          | IN Objetivos de Aprendizaje                                                                       |
| Administración del sitio                                      | IN Guía del Alumno                                                                                |
| Buscar                                                        | Foro de Noticias Docentes                                                                         |
|                                                               | Foro para tutores (Tutores Curso Certificados)                                                    |
| Usuarios en linea 🔺                                           | Soro principal. Cafetería                                                                         |
| (últimos 5 minutos)<br>Ninguno                                | Sala de tutores y alumnos                                                                         |
|                                                               | Manual campus virtual                                                                             |
| Dedicación al curso                                           |                                                                                                   |
| Sólo para profesores:                                         |                                                                                                   |
| Herramienta de dedicación                                     | CONTENIDOS                                                                                        |
|                                                               |                                                                                                   |
|                                                               | 🤜 Contenidos                                                                                      |
| Navegación                                                    |                                                                                                   |
| Página Principal                                              |                                                                                                   |
| * Área personal                                               |                                                                                                   |
| <ul> <li>Páginas del sitio</li> </ul>                         | DRUTZY, APOTO EN DA RECEPCIÓN ET ACOMIDA EN INSTITUCIÓNES DE PERSONAS DE PENDIENTES               |
| Mi perfil                                                     | _                                                                                                 |
| METOTE 2                                                      | Instituciones, programas y profesionales de atención directa a personas dependientes              |
| Participantor                                                 | C Read de las diferentes enclosiones de escentión e discontinues. El enclose interneticale lines. |

Depende del curso al que accedas, los contenidos y la estructura pueden variar, pero en líneas generales, encontrarás los siguientes apartados:

- 1. Información y Noticias: en esta zona puede encontrar la "Guía de Navegación del Campus Virtual", la "Guía del Alumno", con información práctica sobre el curso, el "Foro de Comunicaciones Docentes", desde donde el tutor comunicará información general sobre el curso, el "Foro de Alumnos", donde podrás plantear tus dudas o intercambiar conocimientos con otros alumnos y el "Chat", donde tendrán lugar las tutorías síncronas o debates según la programación establecida por el tutor.
- 2. **Zona de Contenidos**, en este espacio se colgará el material del curso, que podrás ver online y descargar en tu equipo.
- 3. Área de Evaluación. En este apartado se cuelgan las tareas y pruebas de Evaluación necesarias para superar el curso.
- 4. **Biblioteca de Recursos**. En este apartado podrás consultar diferentes enlaces de interés relacionados con el curso y te ayudará a ampliar tus conocimientos relacionados con la materia.

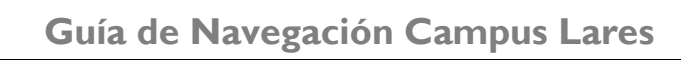

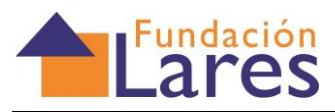

| 7    | Área de evaluación                                                                                                    |                        |                |
|------|----------------------------------------------------------------------------------------------------|------------------------|----------------|
| Ì    | Cuestionario de autoevaluación                                                                                                    |                        |                |
| IJ   | Tarea obligatoria 1: "Diferencia entre angina de pecho e infarto de miocardio"                                                                                                    |                        |                |
| IJ   | Tarea obligatoria 2: "Administración de Oxigenoterapia"                                                                                                    |                        |                |
| Ø    | Tarea obligatoria 3: "Caso Práctico"                                                                                                    |                        |                |
| IJ)  | Tarea obligatoria 4: "Apoyo Enfermería"                                                                                                    |                        |                |
| Ø    | Tarea obligatoria 5: Tarea final                                                                                                    |                        |                |
| DTE( | ta de recursos<br>Biblioteca de recursos                                                                                                    |                        |                |
|      | CA DE RECURSOS<br>Biblioteca de recursos                                                                                                    |                        |                |
|      | EA DE RECURSOS<br>Biblioteca de recursos                                                                                                    |                        |                |
|      | CA DE RECURSOS<br>Biblioteca de recursos<br>Glosario<br>Glosario<br>Losario Los principales términos generales.                                                                                                    |                        |                |
|      | CA DE RECURSOS<br>Biblioteca de recursos<br>SARIOS<br>Glosario<br>losario básico, con los principales términos generales.<br>Glosario específico                                                                                                    |                        |                |
|      | CA DE RECURSOS Biblioteca de recursos Glosario Glosario Iosario específico n este glosario encontrarás los términos específicos relacionados con los contenidos del módu                                                                                                    | lo.                    |                |
|      | CA DE RECURSOS  Biblioteca de recursos  ARIOS  Glosario losario específico n este glosario encontrarás los términos generales. Glosario específico n este glosario encontrarás los términos específicos relacionados con los contenidos del módu e animamos a que puedas irio completando cada día con los términos que vayas encontrando uedes comentar las dudas en los foros, o chats, o consultarios con tu tutor. | ilo.<br>en tus lectura | is y visionado |

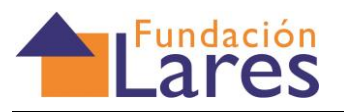

### 3.2 Secciones laterales

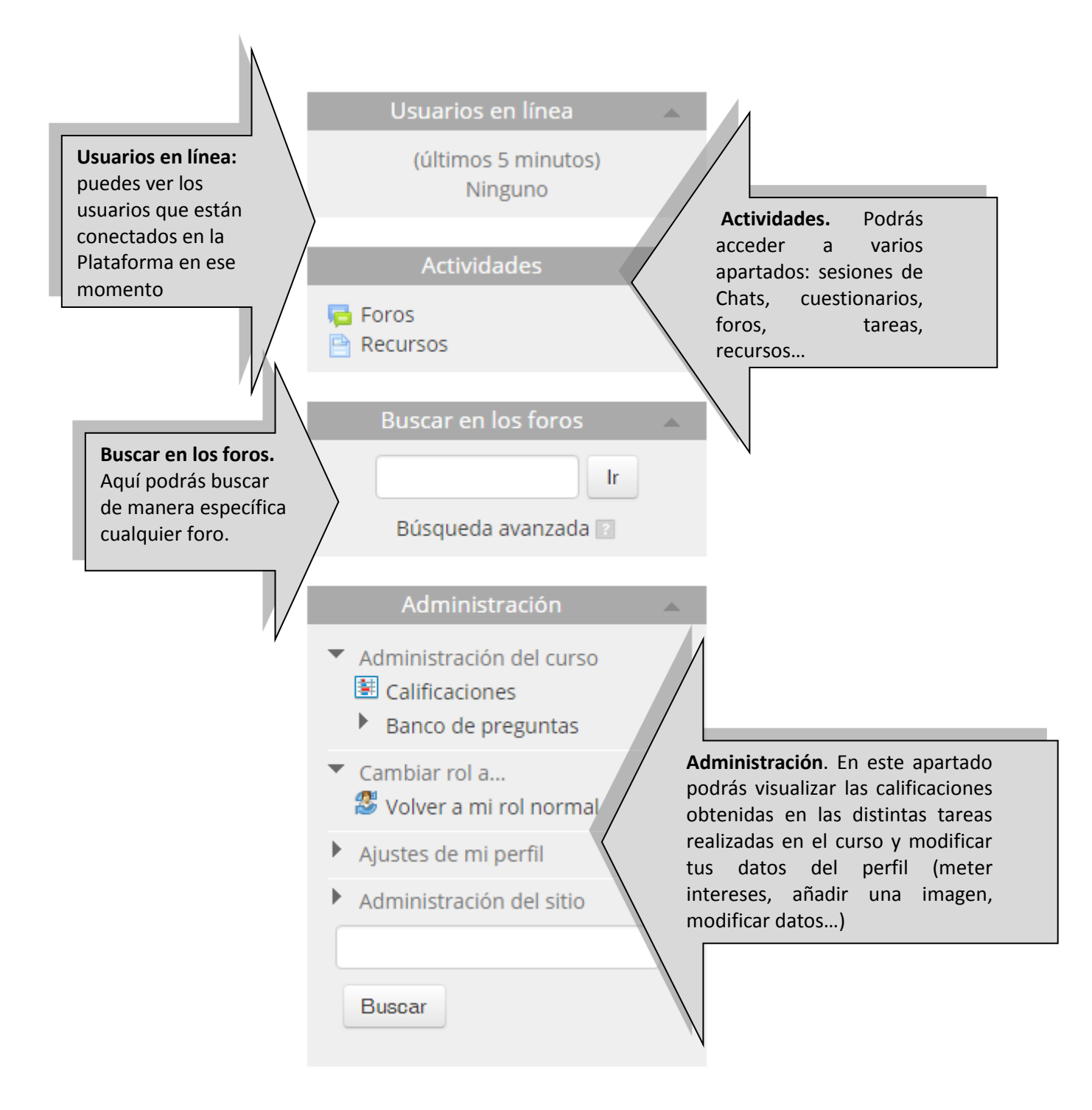

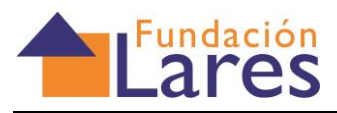

|                                                                                   |                                                                                         | (                                    | Calen                          | dari                               | 0                               |                               |      |           |                                  |
|-----------------------------------------------------------------------------------|-----------------------------------------------------------------------------------------|--------------------------------------|--------------------------------|------------------------------------|---------------------------------|-------------------------------|------|-----------|----------------------------------|
|                                                                                   | ◀ julio 2015                                                                            |                                      |                                |                                    |                                 | •                             |      |           |                                  |
|                                                                                   | Lun                                                                                     | Mar                                  | Mié                            | Jue                                | Vie                             | Sáb                           | Dom  |           |                                  |
|                                                                                   |                                                                                         |                                      | 1                              | 2                                  | 3                               | 4                             | 5    |           |                                  |
|                                                                                   | 6                                                                                       | 7                                    | 8                              | 9                                  | 10                              | 11                            | 12   | / L       |                                  |
|                                                                                   | 13                                                                                      | 14                                   | 15                             | 16                                 | 17                              | 18                            | 19   | Ca<br>Ar  | alendario.<br>Darecen las fechas |
|                                                                                   | 20                                                                                      | 21                                   | 22                             | 23                                 | 24                              | 25                            | 26   | dc        | onde se programan                |
|                                                                                   | 27                                                                                      | 28                                   | 29                             | 30                                 | 31                              |                               |      | la        | s tareas del curso               |
|                                                                                   | CL                                                                                      | AVE [                                | DE EV                          | /ENT                               | OS                              |                               |      |           |                                  |
| Ν                                                                                 | <ul> <li>③</li> <li>○</li> <li>○</li> <li>○</li> <li>○</li> <li>○</li> <li>M</li> </ul> | cultar<br>cultar<br>cultar<br>lostra | ever<br>ever<br>ever<br>r ever | ntos (<br>ntos (<br>ntos (<br>ntos | globa<br>de cu<br>de gr<br>de u | ales<br>irso<br>upo<br>suario | D    | N         |                                  |
|                                                                                   |                                                                                         | Ever                                 | ntos j                         | oróx                               | imos                            | 5                             |      |           |                                  |
| Eventos próximos. Si<br>hubiese algún evento                                      | No ha                                                                                   | ay eve                               | ntos                           | próx                               | imos                            | 5                             |      |           |                                  |
| ejemplo una clase a través<br>de chat, se informaría a<br>través de este apartado | Ir al c<br>Nuev                                                                         | alend<br>o eve                       | ario<br>nto                    | -                                  |                                 |                               |      |           |                                  |
|                                                                                   |                                                                                         | Acti                                 | بن وا م و                      |                                    | aate                            |                               |      |           | 1                                |
|                                                                                   | Actividad reciente 🔷                                                                    |                                      |                                |                                    |                                 |                               |      |           |                                  |
|                                                                                   | Actividad desde martes, 28 de julio                                                     |                                      |                                |                                    |                                 |                               |      |           | Actividad                        |
|                                                                                   | Info                                                                                    | orme                                 | comr                           | oleto                              | de la                           | activ                         | idad | $\langle$ | los últimos                      |
|                                                                                   |                                                                                         |                                      | re                             | cient                              | e                               |                               |      |           | movimientos del                  |
|                                                                                   | Sin no<br>acces                                                                         | oveda<br>o                           | des o                          | desde                              | e el ú                          | Iltimo                        |      |           |                                  |

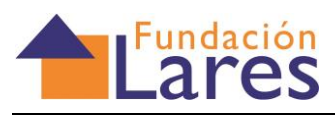

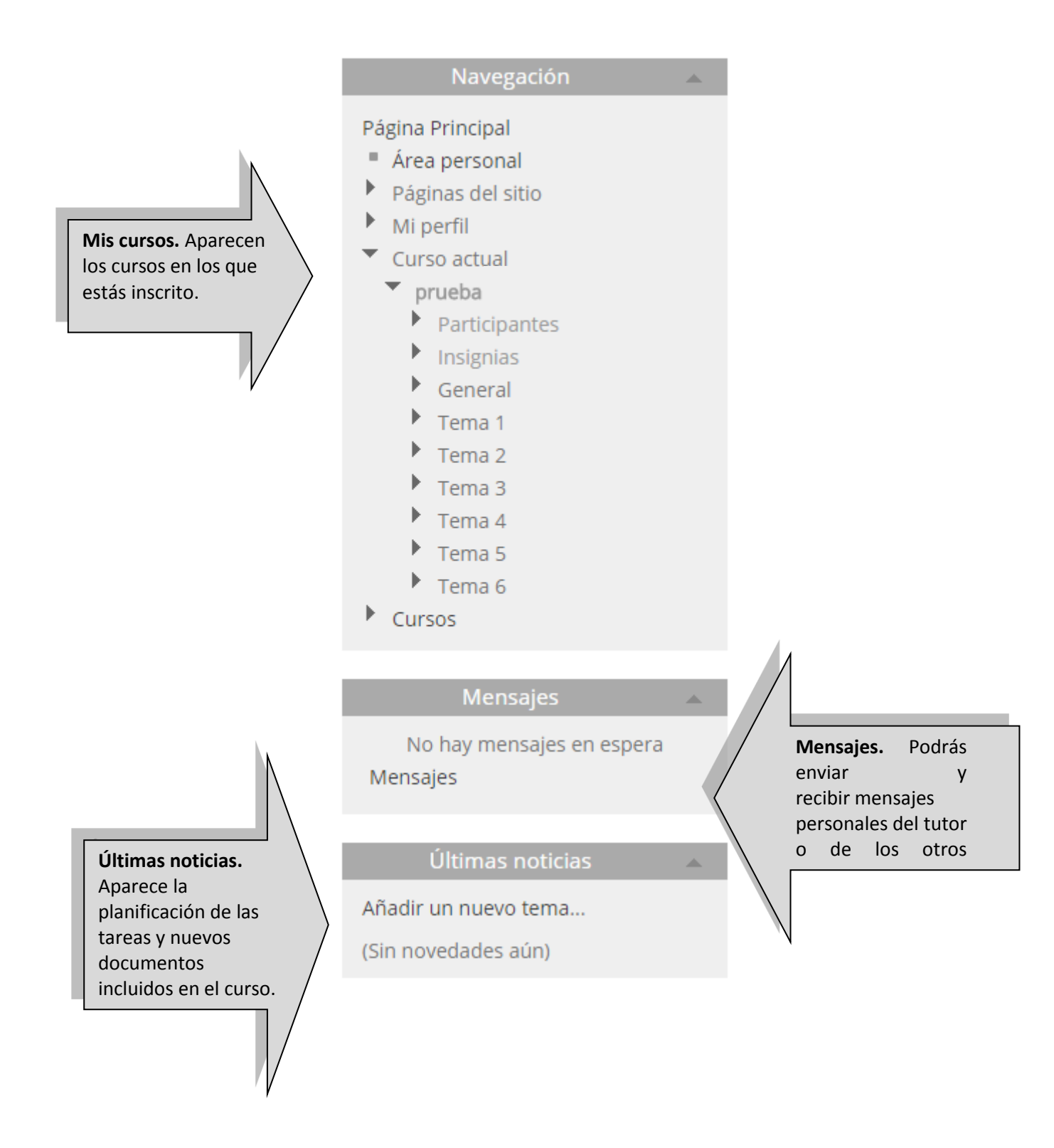

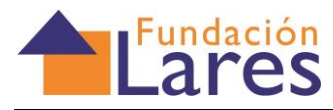

# 4 Requisitos técnicos para el correcto funcionamiento del curso.

### 4.1. Requisitos de hardware:

Se recomienda contar con un ordenador que posea mínimamente las siguientes características:

- Procesador 533 Mhz
- Memoria RAM de 64 Mb
- Conexión a Internet

El acceso también es posible desde tabletas y smartphones.

### 4.2. Requisitos de software:

Para poder utilizar todas la herramientas de la plataforma, se debe contar con un equipo con acceso a Internet y un navegador Web (por ejemplo, Internet Explorer, Firefox o Chrome)

Para una mejor visualización de la plataforma se recomienda trabajar en una resolución de 1024X800. Para poder acceder a la plataforma se debe tener habilitado en el navegador la descarga de cookies. En el documento de FAQ se indica cómo configurarlo para distintos sistemas operativos.

### 5. Centro de Atención al Usuario.

Con el fin de agilizar las solicitudes de apoyo y un mejor servicio a nivel técnico, utilizamos un sistema de ticket de ayuda.

A cada solicitud de ayuda que se recibe, se le asigna un único número de ticket que puedes utilizar para rastrear el progreso y respuestas en línea.

Para tu información, te proporcionamos archivos completos y la historia de todas tus solicitudes de soporte. Se requiere una dirección de email válida para presentar un ticket.

Puedes utilizar este CAU para cualquier queja o reclamación, aunque no sea de índole técnica.

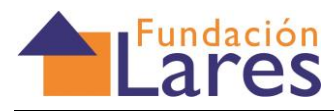

### 6. Reclamaciones

Para formular cualquier tipo de reclamación se pueden usar todos los canales de atención y soporte mencionados anteriormente.

### Dirigidas al tutor:

- A través de la aplicación de mensajería del Campus virtual o bien, de los foros que tienes disponibles.

#### Dirigidas a Lares Fundación:

- En el correo electrónico desde el que has recibido el e-mail inicial: formacion@laresfundacion.org

- Mediante el teléfono de contacto 914428195, donde podrás consultar dudas en horario de lunes a viernes, de 9.00 a 14.00.

- En las oficinas de Lares, en Madrid, en horario de 8 a 2